# **Cadastrar Representantes**

Esta ferramenta tem a função de cadastrar representantes dos fornecedores para a cotação web.

Para abrir esta ferramenta basta entrar no menu em:

Gerenciamento→Cadastros→Representantes

Ao clicar nesta opção aparecerá a seguinte interface:

### Localizar

A aba "localizar" tem a função de localizar ou cadastrar novos representantes no sistema;

| •        |          | -<br>Bem vindo ADMIN, voc | ê está conectado em | Intellicash 3. 0.139 |     | = = 0<br>× |
|----------|----------|---------------------------|---------------------|----------------------|-----|------------|
| Localiza | Cadastro |                           |                     |                      |     |            |
|          |          |                           |                     | Novo                 |     |            |
| •        | ID       | TIPO                      | NOME                | FANTA SIA            | DOC | ^          |
|          |          |                           |                     | '                    |     |            |
|          |          |                           |                     |                      |     |            |
|          |          |                           |                     |                      |     |            |
|          |          |                           |                     |                      |     |            |
|          |          |                           |                     |                      |     |            |
|          |          |                           |                     |                      |     |            |
|          |          |                           |                     |                      |     |            |
|          |          |                           |                     |                      |     |            |
|          |          |                           |                     |                      |     |            |
|          |          |                           |                     |                      |     |            |
|          |          |                           |                     |                      |     |            |
|          |          |                           |                     |                      |     |            |
|          |          |                           |                     |                      |     | v          |

Nesta tela existe um campo de texto para pesquisar por um representante no sistema ou cadastrar um representante clicando no botão "**Novo**". Ao clicar no botão novo aparecerá a seguinte interface:

1/5

| 🍓 Novo CPF/CNPJ    | ×               | < |
|--------------------|-----------------|---|
| Informe o CPF/CNPJ |                 |   |
|                    | 🗙 Cancelar 🗸 Ok |   |

Nesta tela é necessário informar o CPF/CNPJ do representante e após validado aparecerá a seguinte interface para o cadastro do representante:

| 🍓 Cadastro de Representante | s      |          |         | _          |      | ×    |
|-----------------------------|--------|----------|---------|------------|------|------|
| Tipo Física                 | -      |          |         |            |      |      |
| Nome                        |        |          | Apelido |            |      |      |
| CPF                         | E-Mail |          |         |            |      |      |
|                             |        |          |         |            |      |      |
| Tipo Telefone               | DDD    | Telefone |         | 🗙 Cancelar | 🖌 Sa | lvar |

Nesta tela há os seguintes campos:

- Tipo: para informar se é uma pessoa física ou jurídica;
- Nome/R.S.: para informar o nome do representante;
- Fantasia: para informar o nome fantasia do representante;
- **CPF/CNPJ:** para informar o CPF/CNPJ do representante;
- Email: para informar o email do representante;
- Tipo Telefone: para informar o tipo de telefone do representante;
- DDD: para informar o DDD do telefone;
- Telefone: para informar o telefone do representante;

Quando a configuração de "**ID 404 Representante Para Sistema de cotação**" estiver como "<u>SIM</u>", ao cadastrar um representante será exigido que cadastre uma senha para o mesmo, caso estaja como "<u>NÃO</u>" não haverá senha.

| 🎲 Senha do Representa | _    |          | ×  |
|-----------------------|------|----------|----|
| Senha                 |      |          |    |
| Repita a senha        |      |          |    |
| X Canc                | elar | <b>~</b> | Ok |

Nesta tela é necessário informar a senha do representante e confirmá-la. Após isso é aparecerá a seguinte interface para localizar o fornecedor que o representante representa:

| 🍓 Busca de Fornecedor/Repre | sentante |         |                  | _          |                                                                                                    | ×          |
|-----------------------------|----------|---------|------------------|------------|----------------------------------------------------------------------------------------------------|------------|
| Nome, Documento             |          |         |                  |            |                                                                                                    |            |
|                             | N        | Inul    |                  |            |                                                                                                    |            |
| TESTE                       | Nome     | F TESTE | Fantasia/Apelido | 8956278    | umento<br>35000                                                                                                    |            |
|                             |          |         |                  |            |                                                                                                    |            |
|                             |          |         |                  |            |                                                                                                    |            |
|                             |          |         |                  |            |                                                                                                    |            |
|                             |          |         |                  |            |                                                                                                    |            |
|                             |          |         |                  |            |                                                                                                    |            |
|                             |          |         |                  |            |                                                                                                    |            |
|                             |          |         |                  |            |                                                                                                    |            |
|                             |          |         |                  |            |                                                                                                    |            |
|                             |          |         |                  |            |                                                                                                    |            |
|                             |          |         |                  |            |                                                                                                    |            |
|                             |          |         |                  |            |                                                                                                    | ~          |
| Registro 1 de 1             |          |         |                  | X Cancelar | <ul> <li>Image: A start of the start of the start of</li></ul> | <u>O</u> k |

Após isso basta localizar o fornecedor e o representante estará cadastrado. Caso dejese alterar algum dado do representante basta localizar o representante e após isso ir até a aba "*Cadastro*" e alterar os dados do representante.

## Cadastros

### Dados

A aba "**Dados**" mostra os dados cadastrais do representante. Nela também é possível adicionar alguma observação relacionada ao representante, alterar seus dados ou excluí-lo.

Last update: 2017/05/30 manuais:intellicash:cadastros:representantes http://wiki.iws.com.br/doku.php?id=manuais:intellicash:cadastros:representantes 12:47

| Bern vindo ADMIN, você está cone | In          | tellicash 3. 0.139 | = <b>0</b> |
|----------------------------------|-------------|--------------------|------------|
|                                  | BRUN        | NO TESTE CLIENTE   |            |
| Localizar Cadastro               |             |                    |            |
| Razão Social                     | Fantasia    |                    |            |
| BRUNO TESTE CLIENTE              | BRUNO TESTE |                    |            |
| CNPJ                             |             |                    |            |
| 83345120313                      |             |                    |            |
| Observações                      |             |                    |            |
|                                  | D           |                    |            |
|                                  |             |                    |            |
|                                  |             | (4) 4 (b) (b) + A  |            |
|                                  |             | 🜽 Alterar          |            |
|                                  |             | A Excluir          |            |
|                                  |             |                    |            |
|                                  |             |                    |            |
|                                  |             |                    |            |
|                                  |             |                    |            |
|                                  |             |                    |            |
|                                  |             |                    |            |
|                                  |             |                    |            |
|                                  |             |                    |            |
|                                  |             |                    |            |
|                                  |             |                    |            |
|                                  |             |                    |            |
| Dados Dados Adicionais           |             |                    |            |
| Representantes                   |             |                    |            |

#### **Dados Adicionais**

A aba "**Dados Adicionais**" mostra os dados do representante, realacionado aos fornecedores, endereço e contato. Nesta tela é possível alterar os seus repectivos dados e também adicionar ou remover fornecedores que este representa.

| BRUNO TESTE CLIENTE Localizar Cadastro Cadastro  |
|----------------------------------------------------------------------------------------------------|
| BRUNO TESTE CLIENTE                                                                                                    |
| Localizar Cadastro<br>Cadastro<br>Endereços<br>RUA TESTE, 0 CASA<br>BAIRRO TESTE<br>37500000 ITAJUBÁ, MG, BR<br>TESTELE.:                                                                                                    |
| Endereços       RUA TESTE, 0 CASA       BAIRRO TESTE       37500000 TIAJUBÁ, MG, BR       TESTELE.:                                                                                                    |
| RUA TESTE, 0 CASA<br>BAIRRO TESTE<br>37500000 TIAJUBÁ, MG, BR<br>TESTELE.:                                                                                                    |
| BAIRRO TESTE<br>33500000 ITAJUBÁ, MG, BR<br>TESTELE.:                                                                                                    |
| TESTELE:                                                                                                    |
|                                                                                                    |
|                                                                                                    |
|                                                                                                    |
| Residencia                                                                                                    |
| Ference Print Print Prin |
| RESIDENCIAL : VIVO (35) 998989898 - PROPRIO                                                                                                    |
|                                                                                                    |
| Telefones F-Mails                                                                                                    |
| Fornecedores                                                                                                    |
| Fantasia CNPJICPE                                                                                                    |
| EMPRESA DE TESTES 38266786000166                                                                                                    |
|                                                                                                    |
|                                                                                                    |
|                                                                                                    |
|                                                                                                    |
|                                                                                                    |
|                                                                                                    |
|                                                                                                    |
|                                                                                                    |
|                                                                                                    |
|                                                                                                    |
| Banasantak                                                                                                    |

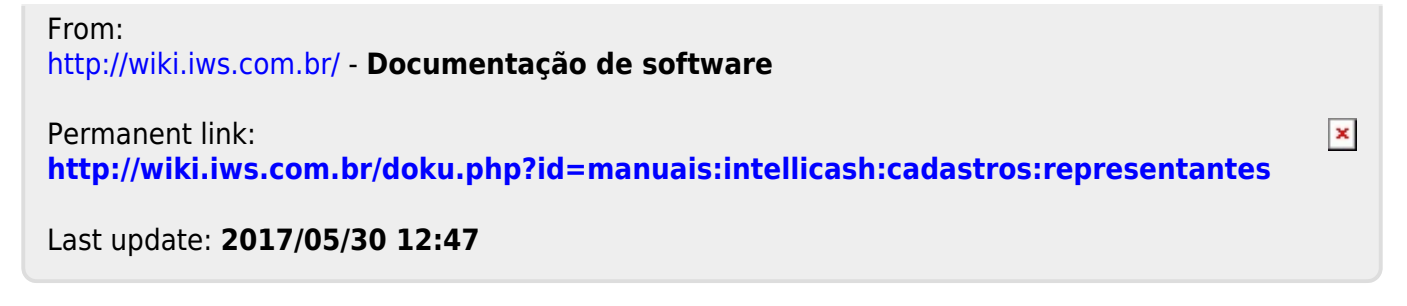